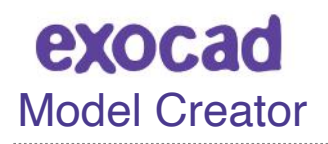

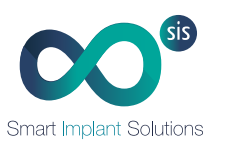

# 1.CÓMO DESCARGAR LAS LIBRERÍAS SMART PARA EXOCAD MODELCREATOR

### PAS01

- 1. Desde un ordenador, conectarse a: www.smartimplantsolutions.com
- 2. En el menú principal, en el botón LIBRERÍAS, pinche en el botón 2025 Exocad Smart Ti-Bases.

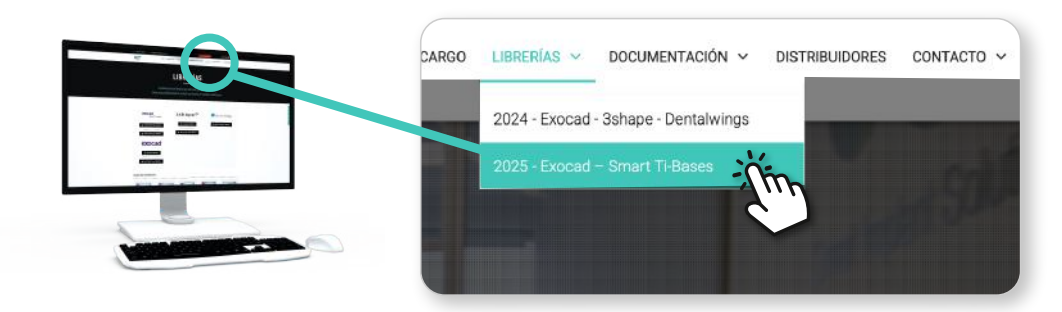

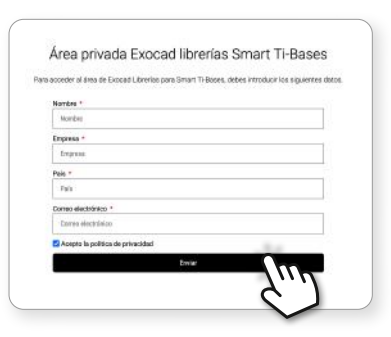

### PASO 2

Para acceder al área de las Librerias **Exocad Smart - Ti-Bases** debe rellenar y envíar el formulario.

Una vez rellenado y enviado, espere unos segundos y será dirigido automáticamente al área de las **librerias 2025 - Exocad - Smart Ti-Bases**.

### ÁREA WEB LIBRERIAS 2025

| COO <sup>®</sup><br>Interfease balance                                                                                                    | INICIO QUIENES SOMOS PRODUCTOS SMART - ADITAL                          |                                                                                                    |
|----------------------------------------------------------------------------------------------------|------------------------------------------------------------------------|----------------------------------------------------------------------------------------------------|
| Al descargar las librerías por primera vez, <b>se recomienda</b><br>hacer una prueba antes de utilizar las librerías en trabajos definitivos. |                                                                        |                                                                                                    |
| 1 ★ Modelcreator<br>★ Smart Ti-bases                                                                                                    | Moldecreator<br>MODELCREATOR<br>Size: 24.49 MB<br>Date added: 20-02-20 | 25<br>Download C<br>20<br>Download C<br>20<br>Download C |

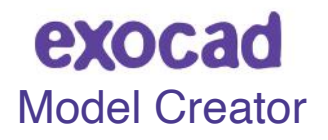

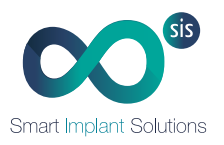

## 2.INSTALAR LIBRERÍAS MODELCREATOR

Cuando descomprima el archivo MODELCREATOR\_SIS\_2025.zip le saldrá una carpeta que contiene:

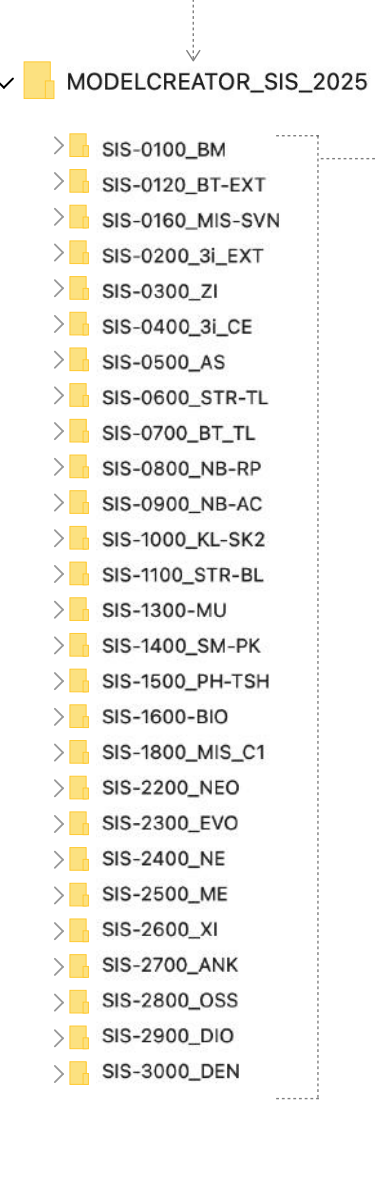

### 1. COPIAR CARPETAS

Abra la carpeta "MODELCREATOR\_SIS\_2025.zip"

- 1. Seleccione y copie todas las carpetas.
- 2. Péguelas en la siguiente ruta:

C:/exocad/DentalCADApp/library/modelcreator/implants

**ATAJO:** A través del navegador de archivos de su ordenador puede buscar rápidamente la ruta que se indica.

C:/exocad/DentalCADApp/library/modelcreator/implants

Al instalar nuevas librerías, es imprescindible que el software CAD exocad esté cerrado.

Si ya existen versiones anteriores de las mismas librerías, es recomendable eliminar la carpeta correspondiente antes de pegar las nuevas para evitar conflictos.

### 2. COMPROBACIÓN

Asegúrese que tiene las librerías correctamente copiadas en el menú de librerías de Exocad. Entre en la **carpeta implants** y localice que estén los los archivos copiados.

#### 3. EJECUTAR EXOCAD